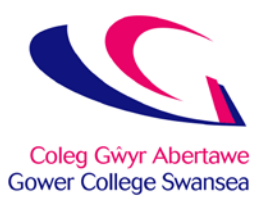

## eNGAGE Parents - Instruction Guide

Click on the web link / URL: https://reports.gcs.ac.uk

If you have any queries please contact Tom Snelgrove: tom.snelgrove@gcs.ac.uk

| eNGAGE - Parents |                                       | Language: | English 🔹 |
|------------------|---------------------------------------|-----------|-----------|
|                  |                                       |           |           |
| Login            |                                       |           |           |
| Please comple    | ete your login details below          |           |           |
|                  | Username                              |           |           |
|                  | Password                              |           |           |
|                  | Login Register<br>Forgotten password? |           |           |
|                  | © Gower College Swansea 2019          |           |           |
|                  | ver. 2.2019.9.23                      |           |           |
|                  |                                       |           |           |

On first use, click the "Register" button

| eNGAGE - Parents                                                                                                    |                                                                                                    | Language:                                                                                                  | English | • |
|----------------------------------------------------------------------------------------------------|----------------------------------------------------------------------------------------------------|----------------------------------------------------------------------------------------------------|---------|---|
| Register                                                                                                    |                                                                                                    |                                                                                                    |         |   |
| Please com                                                                                                    | plete your registration details                                                                                                    |                                                                                                    |         |   |
| To set up a ne<br>the password<br>address with a<br>activated, you<br>The password<br>character, one<br>You must also<br>security check | w account, you need to type in your<br>you require. An email will be sent to<br>link to activate the account. Until th<br>will <b>NOT</b> be able to log in.<br>must include at least one capital, on<br>number and be at least 10 character<br>type in the code that is displayed in | email address and<br>the given email<br>e account is<br>e lower case<br>s in length.<br>the box below as a |         |   |
|                                                                                                    | Your email address                                                                                                    |                                                                                                    |         |   |
|                                                                                                    | Type new password                                                                                                    |                                                                                                    |         |   |
|                                                                                                    | Confirm your password                                                                                                    |                                                                                                    |         |   |
|                                                                                                    | Create Account Cancel                                                                                                    |                                                                                                    |         |   |

Type your personal email address

Type in a password which will be needed to access the system. Retype the password into the "confirm your password" text box.

Please <u>ensure</u> you use a strong password. A minimum of 10 characters are required. Use at least one capital letter, one lower case letter and a number.

Once you have filled in the email address and passwords, click the "Create Account" button.

An email will be sent to the email address given to activate this account.

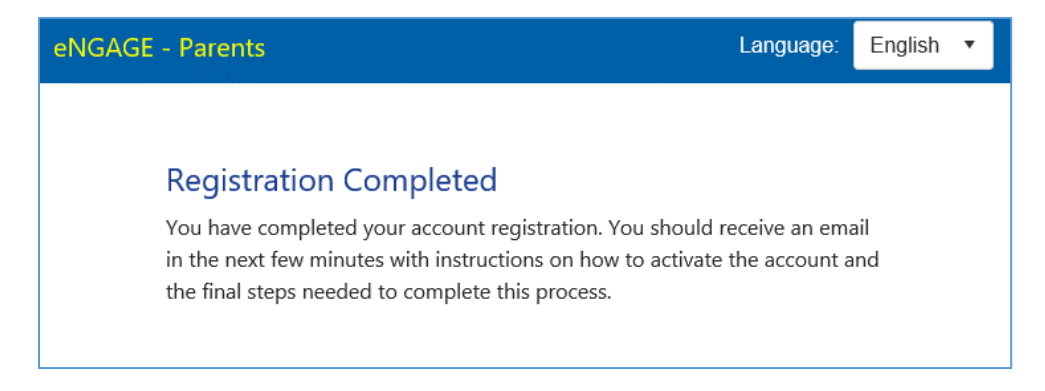

| Dear Parent / GuardianAnnwyl Rhiant / GwarcheidwadYour account has been created in Engage 4 Parents.Mae eich cyfrif wedi ei greu yn Engage - Rheini.Please click on the link below to activate the account:Clicwch ar y linc isod i actifadu'r cyfrif:https://reports.gcs.ac.uk/auth.aspx?id=e290feb9-2ef1-4175-80c3-<br>978376b561a1&uniqueid=64ab957d-97a5-44bd-95cd-0c5ceff90d50https://reports.gcs.ac.uk/auth.aspx?id=e290feb9-2ef1-4175-80c3-<br>978376b561a1&uniqueid=64ab957d-97a5-44bd-95cd-0c5ceff90d50Once you have clicked the link above, you will be able to log into Engage 4<br>Parents system using the following link at any time:Ar ôl i chi glicio'r linc uchod fe fyddwch yn gallu mewngofnod i system Eng<br>e Rhieni ar unrhyw adeg drwy ddefnyddio'r linc isod:https://reports.gcs.ac.ukhttps://reports.gcs.ac.ukThe link above is also available on the College Parental PortalMae'r linc uchod hefyd ar gael ar Borth Rhieni y ColegThe final step will be to request access to the reports from your son /<br>aughter through the Engage 4 Parents website.Yn olaf, bydd angen i chi wneud cais i gael mynediad at gofnodion eich mat<br>merch ar wefan 'Engage -Rhieni'No complete this final task, you wil need to log into the Engage 4 Parents. Ar ôl i chi wneud hyn, cliciwch ar y linc 'Ychwanegu Mytyiwr' sydd<br>of the page. In the form that appars you will need type your son / daughter'<br>burden dauge of birth and lick 'Request report acces'. At this pointal<br>adupd eich mab / merch ar' iddyddiad geni. Ar ôl hyn, cliciwch ar 'Cais i go | Action Items                                                                    | + Get mo                                                                        |
|----------------------------------------------------------------------------------------------------|---------------------------------------------------------------------------------|---------------------------------------------------------------------------------|
| Your account has been created in Engage 4 Parents.Mae eich cyfrif wedi ei greu yn Engage - Rheini.Please click on the link below to activate the account:Cliciwch ar y linc isod i actifadu'r cyfrif:https://reports.gcs.ac.uk/auth.aspx?id=e290feb9-2ef1-4175-80c3_https://reports.gcs.ac.uk/auth.aspx?id=e290feb9-2ef1-4175-80c3_978376b561a1&uniqueid=64ab957d-97a5-44bd-95cd-0c5ceff90d50978376b561a1&uniqueid=64ab957d-97a5-44bd-95cd-0c5ceff90d50Once you have clicked the link above, you will be able to log into Engage 4Ar ôl i chi glicio'r linc uchod fe fyddwch yn gallu mewngofnodi i system Eng<br>- Rhieni ar unrhyw adeg drwy ddefnyddio'r linc isod:https://reports.gcs.ac.ukhttps://reports.gcs.ac.ukThe link above is also available on the College Parental PortalMae'r linc uchod hefyd ar gael ar Borth Rhieni y ColegThe final step will be to request access to the reports from your son /<br>daughter through the Engage 4 Parents website.Yn olaf, bydd angen i chi wneud cais i gael mynediad at gofnodion eich mat<br>merch ar wefan 'Engage -Rhieni'To complete this final task, you wil need to log into the Engage 4 Parents<br>website. Once logged in click the 'idd student' link which appears at the top<br>of the page. In the form that appears you will need type your son / daughter'<br>datuent ID and date of birth and lick 'Request report access'. At this point an<br>student ID and date of birth and lick 'Request report access'. At this point an<br>to idage ich mach / merch a' i ddyddiad geni. Ar ôl hyn, cliciwch ar 'Cais i g    | Dear Parent / Guardian                                                          | Annwyl Rhiant / Gwarcheidwad                                                    |
| Please click on the link below to activate the account: Cliciwch ar y linc isod i actifadu'r cyfrif:   https://reports.gcs.ac.uk/auth.aspx?id=e290feb9-2ef1-4175-80c3- https://reports.gcs.ac.uk/auth.aspx?id=e290feb9-2ef1-4175-80c3-   978376b561a1&uniqueid=64ab957d-97a5-44bd-95cd-0c5ceff90d50 978376b561a1&uniqueid=64ab957d-97a5-44bd-95cd-0c5ceff90d50   Once you have clicked the link above, you will be able to log into Engage 4 Ar ôl i chi glicio'r linc uchod fe fyddwch yn gallu mewngofnodi i system Eng   Parents system using the following lini at any time: https://reports.gcs.ac.uk   https://reports.gcs.ac.uk https://reports.gcs.ac.uk   The link above is also available on the College Parental Portal Mae'r linc uchod hefyd ar gael ar Borth Rhieni y Coleg   The final step will be to request access to the reports from your son / Yn olaf, bydd angen i chi wneud cais i gael mynediad at gofnodion eich mat<br>merch ar wefan 'Engage -Rhieni'   To complete this final task, you will need to log into the Engage 4 Parents I gwblhau'r dasg olaf hon, bydd angen i chi fewngofnodi i wafan Engage 4<br>Parents. Ar ôl i chi wneud hyn, cliciwch ar y linc 'Ychwanegu Myfyriwr' sydd<br>of the page. In the form that apprary you will need type your son / daughter's<br>op dudalen. I lenwi'r ffurflen sydd ary s grin bydd angen i chi deipio Nod<br>atuoth ID and date of birth and lick 'Request report access'. At this point an                                                                                                    | Your account has been created in Engage 4 Parents.                              | Mae eich cyfrif wedi ei greu yn <b>Engage - Rheini</b> .                        |
| https://reports.gcs.ac.uk/auth.aspx?id=e290feb9-2ef1-4175-80c3- https://reports.gcs.ac.uk/auth.aspx?id=e290feb9-2ef1-4175-80c3-   978376b561a1&uniqueid=64ab957d-97a5-44bd-95cd-0c5ceff90d50 978376b561a1&uniqueid=64ab957d-97a5-44bd-95cd-0c5ceff90d50   Once you have clicked the link above, you will be able to log into Engage 4 Ar ôl i chi glicio'r linc uchod fe fyddwch yn gallu mewngofnodi i system Eng   Parents system using the following link at any time: Ar ôl i chi glicio'r linc uchod fe fyddwch yn gallu mewngofnodi i system Eng   https://reports.gcs.ac.uk https://reports.gcs.ac.uk   The link above is also available on the College Parental Portal Mae'r linc uchod hefyd ar gael ar Borth Rhieni y Coleg   The final step will be to request access to the reports from your son / Yn olaf, bydd angen i chi wneud cais i gael mynediad at gofnodion eich mat<br>merch ar wefan 'Engage -Rhieni'   Fo complete this final task, you wil need to log into the Engage 4 Parents I gwblhau'r dasg olaf hon, bydd angen i chi fewngofnodi i wefan Engage 4<br>Parents. Ar ôl i chi wneud hyn, cliciwch ar y linc 'Ychwanegu Myfyriwr' sydd<br>of the page. In the form that apprars you will need type your son / daughter's<br>dop y dudalen. I lenwi'r ffurflen sydd ar y sgrin bydd angen i chi deipio Nod<br>adanbod eich mab / merch a'i ddyddiad geni. Ar ôl hyn, cliciwch ar 'Cais i g                                                                                                    | Please click on the link below to activate the account:                         | Cliciwch ar y linc isod i actifadu'r cyfrif:                                    |
| 978376b561a1&uniqueid=64ab957d-97a5-44bd-95cd-0c5ceff90d50 978376b561a1&uniqueid=64ab957d-97a5-44bd-95cd-0c5ceff90d50   Once you have clicked the link above, you will be able to log into Engage 4 Ar ôl i chi glicio'r linc uchod fe fyddwch yn gallu mewngofnodi i system Eng   Parents system using the following lini at any time: - Rhieni ar unrhyw adeg drwy ddefnyddio'r linc isod:   https://reports.gcs.ac.uk https://reports.gcs.ac.uk   The link above is also available on the College Parental Portal Mae'r linc uchod hefyd ar gael ar Borth Rhieni y Coleg   The final step will be to request access to the reports from your son / Yn olaf, bydd angen i chi wneud cais i gael mynediad at gofnodion eich mat   For complete this final task, you will need to log into the Engage 4 Parents I gwblhau'r dasg olaf hon, bydd angen i chi fewngofnodi i wefan Engage 4   Parents. Ar ôl i chi wneud hyn, cliciwch ar y linc 'Ychwanegu Myfyriwr' sydd Student ID and date of birth and lick 'Request report access'. At this point an Adnabod eich mab / merch a'i ddyddiad geni. Ar ôl hyn, cliciwch ar 'Cais i g                                                                                                    | https://reports.gcs.ac.uk/auth.aspx?id=e290feb9-2ef1-4175-80c3-                 | https://reports.gcs.ac.uk/auth.aspx?id=e290feb9-2ef1-4175-80c3-                 |
| Once you have clicked the link above, you will be able to log into Engage 4 Ar ôl i chi glicio'r linc uchod fe fyddwch yn gallu mewngofnodi i system Eng   Parents system using the following lini at any time: - Rhieni ar unrhyw adeg drwy ddefnyddio'r linc isod:   https://reports.gcs.ac.uk https://reports.gcs.ac.uk   The link above is also available on the College Parental Portal Mae'r linc uchod hefyd ar gael ar Borth Rhieni y Coleg   The final step will be to request access to the reports from your son / Yn olaf, bydd angen i chi wneud cais i gael mynediad at gofnodion eich mat merch ar wefan 'Engage -Rhieni'   To complete this final task, you wil need to log into the Engage 4 Parents I gwblhau'r dasg olaf hon, bydd angen i chi fewngofnodi i wefan Engage 4   Parents. Ar ôl i chi wneud hyn, cliciwch ar y linc 'Ychwanegu Myfyriwr' sydd of the page. In the form that apprars you will need type your son / daughter's student ID and date of birth and flick 'Request report access'. At this point an Adnabod eich mab / merch a'i ddyddiad geni. Ar ôl hyn, cliciwch ar 'Cais i g                                                                                                    | 978376b561a1&uniqueid=64ab957d-97a5-44bd-95cd-0c5ceff90d50                      | 978376b561a1&uniqueid=64ab957d-97a5-44bd-95cd-0c5ceff90d50                      |
| Parents system using the following link at any time: - Rhieni ar unrhyw adeg drwy ddefnyddio'r linc isod:   https://reports.gcs.ac.uk https://reports.gcs.ac.uk   The link above is also available on the College Parental Portal Mae'r linc uchod hefyd ar gael ar Borth Rhieni y Coleg   The final step will be to request access to the reports from your son / Yn olaf, bydd angen i chi wneud cais i gael mynediad at gofnodion eich mat merch ar wefan 'Engage -Rhieni'   To complete this final task, you wil need to log into the Engage 4 Parents I gwblhau'r dasg olaf hon, bydd angen i chi fewngofnodi i wefan Engage 4   vebsite. Once logged in click the 'kdd student' link which appears at the top Parents. Ar ôl i chi wneud hyn, cliciwch ar y linc 'Ychwanegu Myfyriwr' sydd od y dudalen. I lenwi'r furflen sydd ar y sgrin bydd angen i chi deipio Nod student for m that appears you will need type your son / daughter's   of the page. In the form that appears you will need type your son / daughter's dot y dudalen. I lenwi'r furflen sydd ar y sgrin bydd angen i chi deipio Nod   student ID and date of birth and flick 'Request report access'. At this point an Adnabod eich mab / merch a'i ddyddiad geni. Ar ôl hyn, cliciwch ar 'Cais i g                                                                                                    | Once you have clicked the link above, you will be able to log into Engage 4     | Ar ôl i chi glicio'r linc uchod fe fyddwch yn gallu mewngofnodi i system Enga   |
| https://reports.gcs.ac.uk https://reports.gcs.ac.uk   The link above is also available on the College Parental Portal Mae'r linc uchod hefyd ar gael ar Borth Rhieni y Coleg   The final step will be to request access to the reports from your son /<br>daughter through the Engage 4 Parents website. Yn olaf, bydd angen i chi wneud cais i gael mynediad at gofnodion eich mat<br>merch ar wefan 'Engage -Rhieni'   Fo complete this final task, you wil need to log into the Engage 4 Parents I gwblhau'r dasg olaf hon, bydd angen i chi fewngofnodi i wefan Engage 4<br>Parents. Ar ôl i chi wneud hyn, cliciwch ar y linc 'Ychwanegu Myfyriwr' sydd<br>of the page. In the form that appliars you will need type your son / daughter's<br>dop y dudalen. I lenwi'r ffurflen sydd ar y sgrin bydd angen i chi deipio Nod<br>student ID and date of birth and lick 'Request report access'. At this point an                                                                                                    | Parents system using the following link at any time:                            | - Rhieni ar unrhyw adeg drwy ddefnyddio'r linc isod:                            |
| The link above is also available on the College Parental Portal Mae'r linc uchod hefyd ar gael ar Borth Rhieni y Coleg   The final step will be to request access to the reports from your son / daughter through the Engage 4 Parents website. Yn olaf, bydd angen i chi wneud cais i gael mynediad at gofnodion eich mat merch ar wefan 'Engage -Rhieni'.   Fo complete this final task, you wil need to log into the Engage 4 Parents I gwblhau'r dasg olaf hon, bydd angen i chi fewngofnodi i wefan Engage 4 Parents.   roo complete this final task, you wil need to log into the Engage 4 Parents I gwblhau'r dasg olaf hon, bydd angen i chi fewngofnodi i wefan Engage 4 Parents.   of the page. In the form that appears you will need type your son / daughter's student ID and date of birth and flick 'Request report access'. At this point an Adnabod eich mab / merch a'i ddyddiad geni. Ar ôl hyn, cliciwch ar 'Cais i g                                                                                                    | https://reports.gcs.ac.uk                                                       | https://reports.gcs.ac.uk                                                       |
| The final step will be to request access to the reports from your son / Yn olaf, bydd angen i chi wneud cais i gael mynediad at gofnodion eich mat merch ar wefan 'Engage -Rhieni'<br>To complete this final task, you wil need to log into the Engage 4 Parents I gwblhau'r dasg olaf hon, bydd angen i chi fewngofnodi i wefan Engage 4 Parents. Ar ôl i chi wneud hyn, cliciwch ar y linc 'Ychwanegu Myfyriwr' sydd op y dudalen. I lenwi'r ffurflen sydd ar y sgrin bydd angen i chi deipio Nod student ID and date of birth and flick 'Request report access'. At this point an                                                                                                    | The link above is also available on the College Parental Portal                 | Mae'r linc uchod hefyd ar gael ar Borth Rhieni y Coleg                          |
| daughter through the Engage 4 Parents website. merch ar wefan 'Engage -Rhieni'   Fo complete this final task, you wil need to log into the Engage 4 Parents I gwblhau'r dasg olaf hon, bydd angen i chi fewngofnodi i wefan Engage 4   website. Once logged in click the 'Add student' link which appears at the top Parents. Ar ôl i chi wneud hyn, cliciwch ar y linc 'Ychwanegu Myfyriwr' sydd   of the page. In the form that appears you will need type your son / daughter's daughter's   student ID and date of birth and flick 'Request report access'. At this point an Adnabod eich mab / merch a'i ddyddiad geni. Ar ôl hyn, cliciwch ar 'Cai's i g                                                                                                    | The final step will be to request access to the reports from your son /         | Yn olaf, bydd angen i chi wneud cais i gael mynediad at gofnodion eich mab      |
| To complete this final task, you will need to log into the Engage 4 Parents I gwblhau'r dasg olaf hon, bydd angen i chi fewngofnodi i wefan Engage 4<br>website. Once logged in click the 'Add student' link which appears at the top<br>of the page. In the form that appears you will need type your son / daughter's dop y dudalen. I lenwi'r ffurflen sydd ar y sgrin bydd angen i chi deipio Nod<br>itudent ID and date of birth and flick 'Request report access'. At this point an                                                                                                    | daughter through the Engage 4 Parents website                                   | merch ar wefan 'Engage -Rhieni'                                                 |
| vebsite. Once logged in click the 'dd student' link which appears at the top Parents. Ar ôl i chi wneud hyn, cliciwch ar y linc 'Ychwanegu Myfyriwr' sydd<br>of the page. In the form that appears you will need type your son / daughter's dop y dudalen. I lenwi'r ffurflen sydd ar y sgrin bydd angen i chi deipio Nod<br>itudent ID and date of birth and flick 'Request report access'. At this point an Adnabod eich mab / merch a'i ddyddiad geni. Ar ôl hyn, cliciwch ar 'Cais i g                                                                                                    | To complete this final task, you will need to log into the Engage 4 Parents     | I gwblhau'r dasg olaf hon, bydd angen i chi fewngofnodi i wefan Engage 4        |
| of the page. In the form that appears you will need type your son / daughter's dop y dudalen. I lenwi'r ffurflen sydd ar y sgrin bydd angen i chi deipio Nod<br>:tudent ID and date of birth and flick 'Request report access'. At this point an 🛛 Adnabod eich mab / merch a'i ddyddiad geni. Ar ôl hyn, cliciwch ar 'Cais i g                                                                                                    | vebsite. Once logged in click the 'add student' link which appears at the top   | Parents. Ar ôl i chi wneud hyn, cliciwch ar y linc 'Ychwanegu Myfyriwr' sydd    |
| .tudent ID and date of birth and lick 'Request report access'. At this point an 🛛 Adnabod eich mab / merch a'i ddyddiad geni. Ar ôl hyn, cliciwch ar 'Cais i g                                                                                                    | of the page. In the form that appears you will need type your son / daughter's  | s dop y dudalen. I lenwi'r ffurflen sydd ar y sgrin bydd angen i chi deipio Nod |
|                                                                                                    | student ID and date of birth and dick 'Request report access'. At this point an | Adnabod eich mab / merch a'i ddyddiad geni. Ar ôl hyn, cliciwch ar 'Cais i g    |

Click on the web link / URL from the email you receive to activate your account.

| eNGAGE - Parents                                                                               |
|------------------------------------------------------------------------------------------------|
| Activation Successful / Actifadu llwyddiannus<br>You have successfully activated your account. |
| You can now log into eNGAGE - Parents using the link:                                          |
| https://reports.gcs.ac.uk                                                                      |
| Rydych chi wedi actifadu eich cyfrif yn llwyddiannus.                                          |
| Gallwch nawr fewngofnodi i eNGAGE – Rhieni gan ddefnyddio'r linc:                              |
| https://reports.gcs.ac.uk                                                                      |
| © Gower College Swansea / Coleg Gŵyr Abertawe 2019<br>ver. 2.2019.9.23                         |

Click on the web link / URL from the activate page

| eNGAGE - Parents |                              | Language: | English | • |
|------------------|------------------------------|-----------|---------|---|
|                  |                              |           |         |   |
| Login            |                              |           |         |   |
| Please comple    | ete your login details below |           |         |   |
|                  | Username                     |           |         |   |
|                  | Password                     |           |         |   |
|                  | Login Register               |           |         |   |
|                  | Forgotten password?          |           |         |   |
|                  |                              |           |         |   |
|                  | $\sim$                       |           |         |   |

Type in your username and password and click the "Login" button

| AGE - Parents                      |                       | Language:           | English |
|------------------------------------|-----------------------|---------------------|---------|
| Student: Please select •           |                       |                     |         |
| Students linked to th              | is account            |                     |         |
| Student ID                         | Approved              | d                   |         |
| No students have been added below. | . Please click the 'A | Add student' button |         |
| Add student                        |                       |                     |         |
|                                    |                       |                     |         |
|                                    |                       |                     |         |

You are now logged in. You now need to request access to the reporting information from your son / daughter.

To do this click "Add student"

| NGAGE - Parents                                                                                                    | Language:                               | English 🔻 |
|----------------------------------------------------------------------------------------------------|-----------------------------------------|-----------|
| Link a student to this account                                                                                                    |                                         |           |
| Please enter the ID and the date of birth of you click 'Add Student'.                                                                            | ır son / daughter and                   | d         |
| If the student ID and date of birth match our re<br>sent to the student to approve your access.                                                  | cords an email will b                   | be        |
| Only when this approval has been made will the available for you. The student will also be able t time.                                          | e report be made<br>to remove access at | any       |
| The report data will be available from 8AM the made and will be updated on a daily basis. You <b>maximum of 2 students</b> to your reports list. | day after approval is<br>may include a  | 5         |
| Student ID                                                                                                    |                                         |           |
| Student DOB                                                                                                    |                                         |           |
| Add Student Cancel                                                                                                    |                                         |           |

Type in the student ID of your son / daughter and their date of birth in the format DD/MM/YYYY. You can use the date picker to select the date also.

Click the "Add Student" button when done.

| eNGAGE - Parents                                          | Language: English | n 🔻 |
|-----------------------------------------------------------|-------------------|-----|
| Student: Please select ▼<br>Students linked to this accou | ınt               |     |
| Student ID                                                | Approved          |     |
| SIM01041181                                               | False             |     |
| Add student                                               |                   |     |

An email will be sent to your son / daughter requesting access. This will be sent to their college email address.

On approval, the approved status will be changed to "True" and the ID will appear in the student drop down list. You may add up to 2 students to your login. The report will be available at approximately 8am the morning after approval has been. This will updated on a daily basis.

| eNGAGE - Parents                                                                               | Language: | English 🔻 |
|------------------------------------------------------------------------------------------------|-----------|-----------|
| Student: SIM01041181 •                                                                         |           |           |
| Progress - Quick Links<br>• Courses<br>• Progress<br>• Essential Skills Results<br>• Timetable |           |           |
| Courses                                                                                        |           | _         |
| Your Courses and Attendance                                                                    |           |           |
| AS Level Chemistry                                                                             | 99%       |           |
| AS Level Physics                                                                               | 98%       |           |
| Electronics AS                                                                                 | 98%       |           |
| Go to top                                                                                      |           |           |